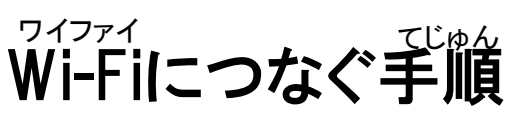

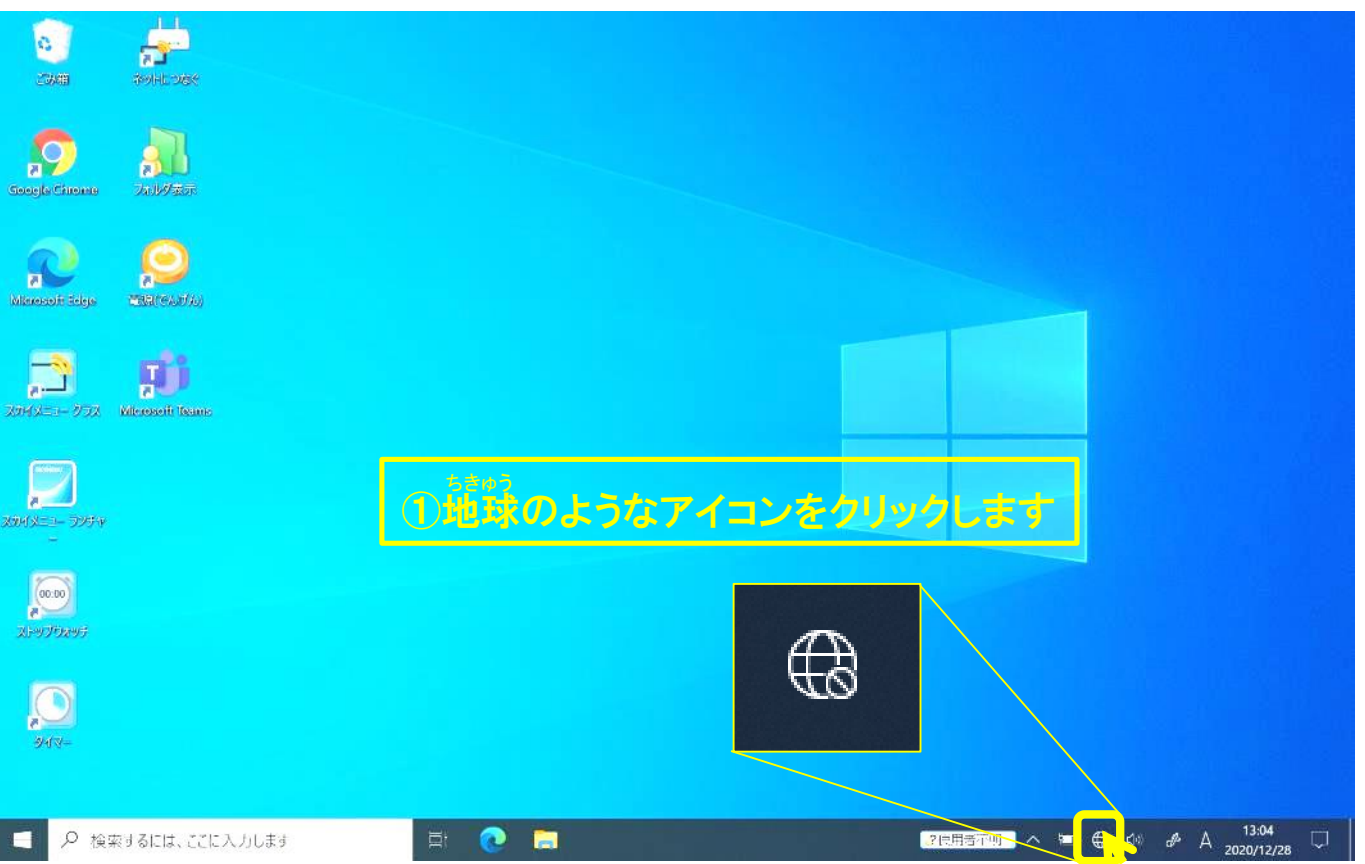

資料(1

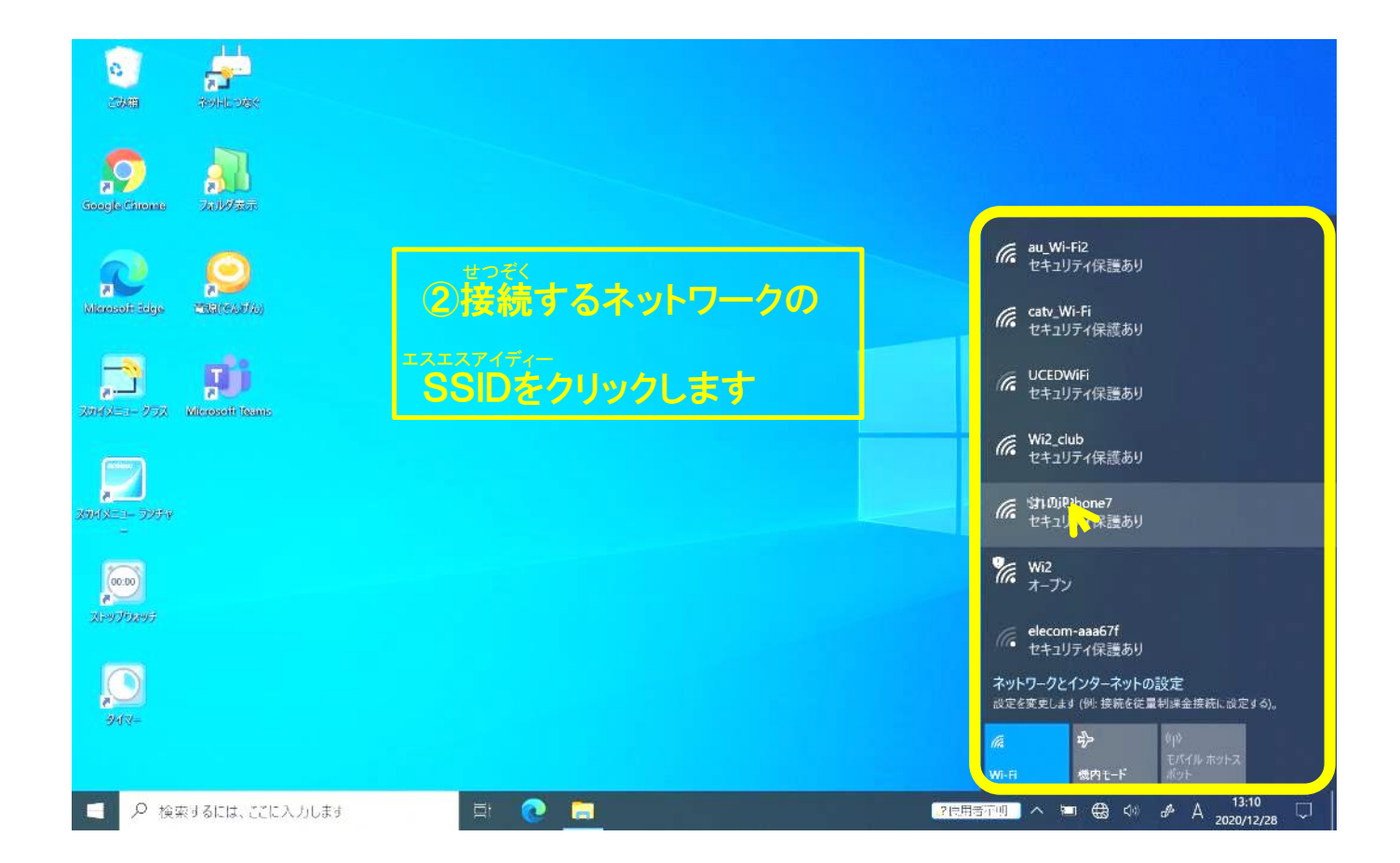

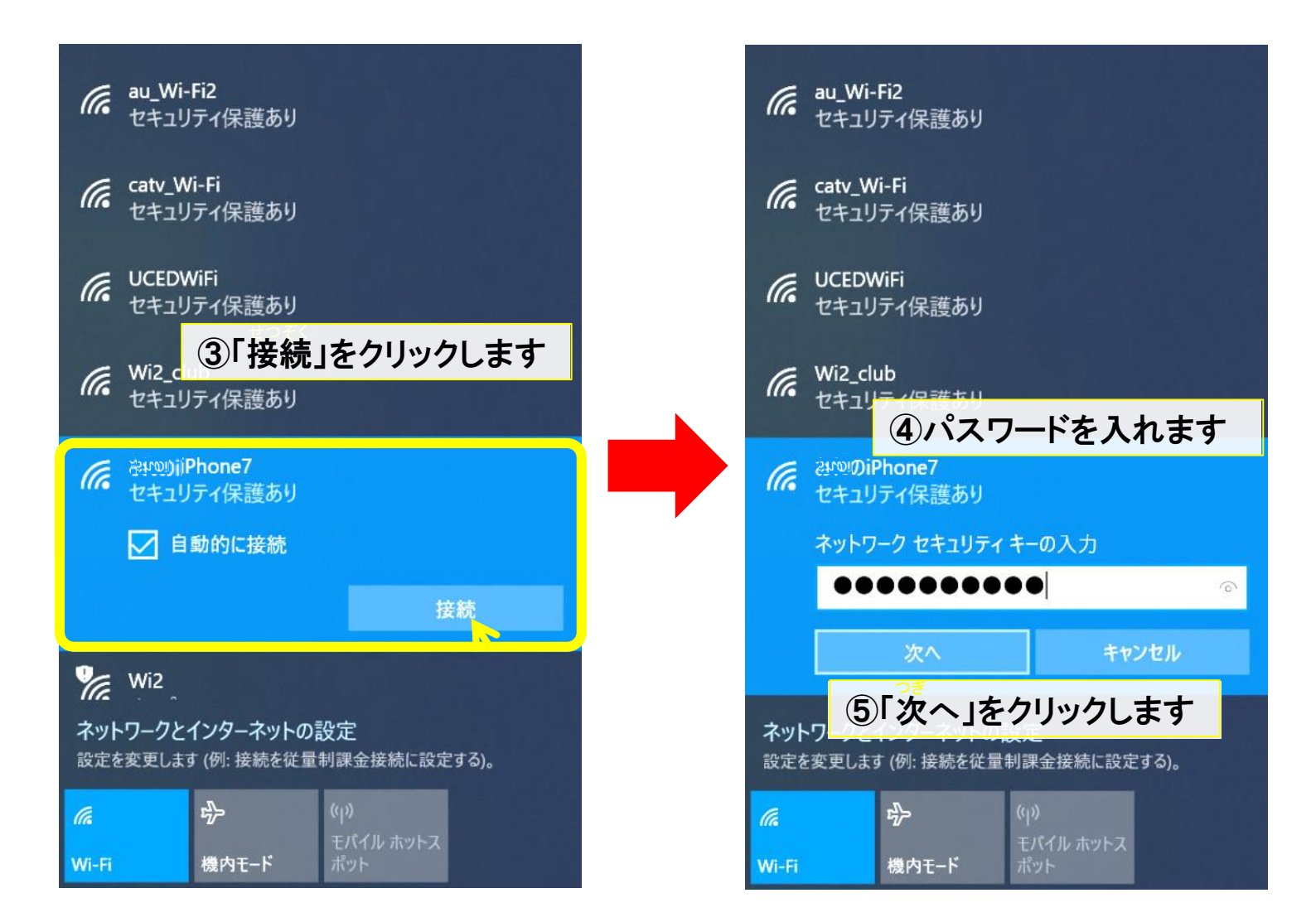

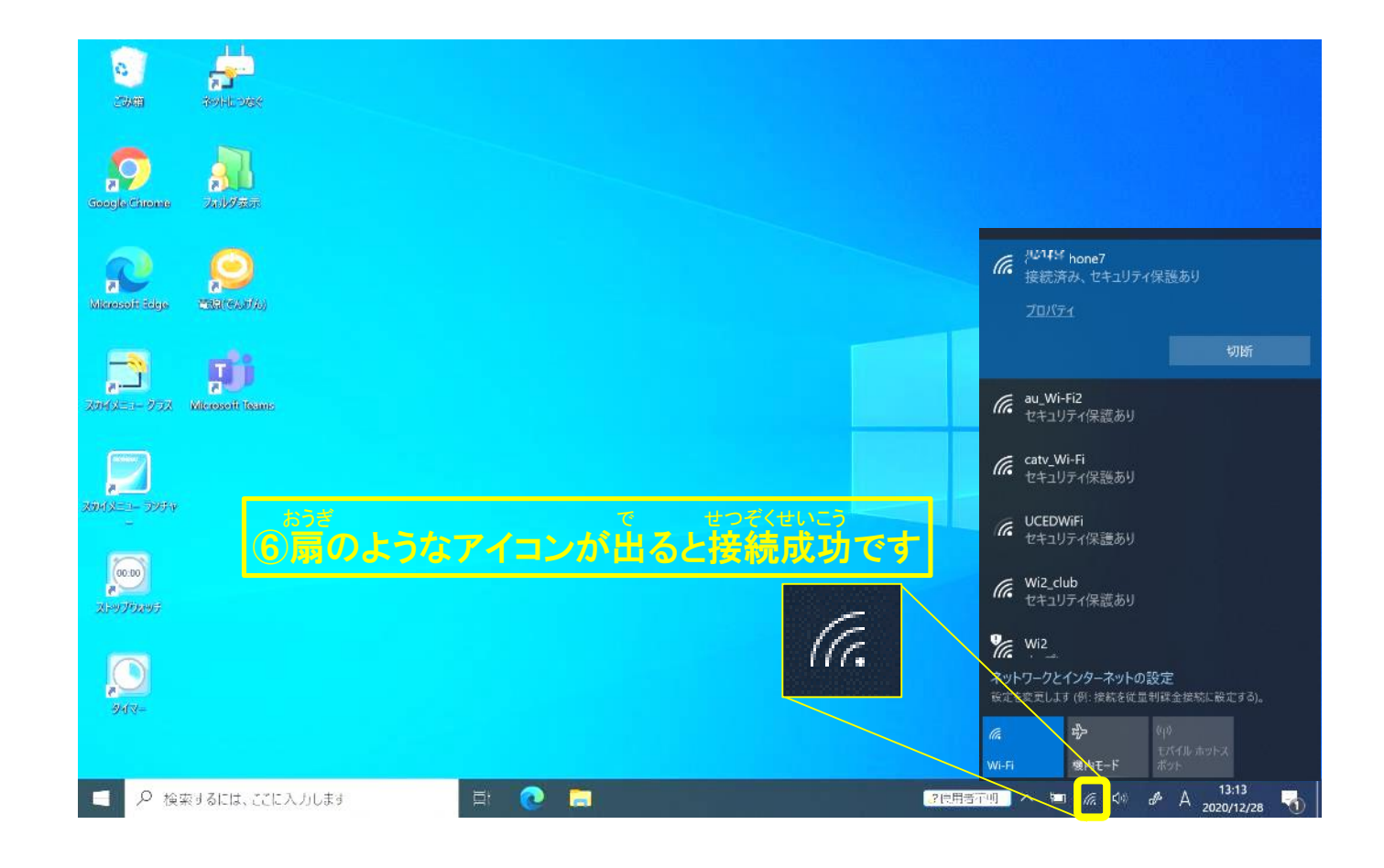